## Lamar CISD Digital Learing Classlink Tips for Parents

## CONSEJOS PARA LOS PADRES PARA INGRESAR A CLASSLINK

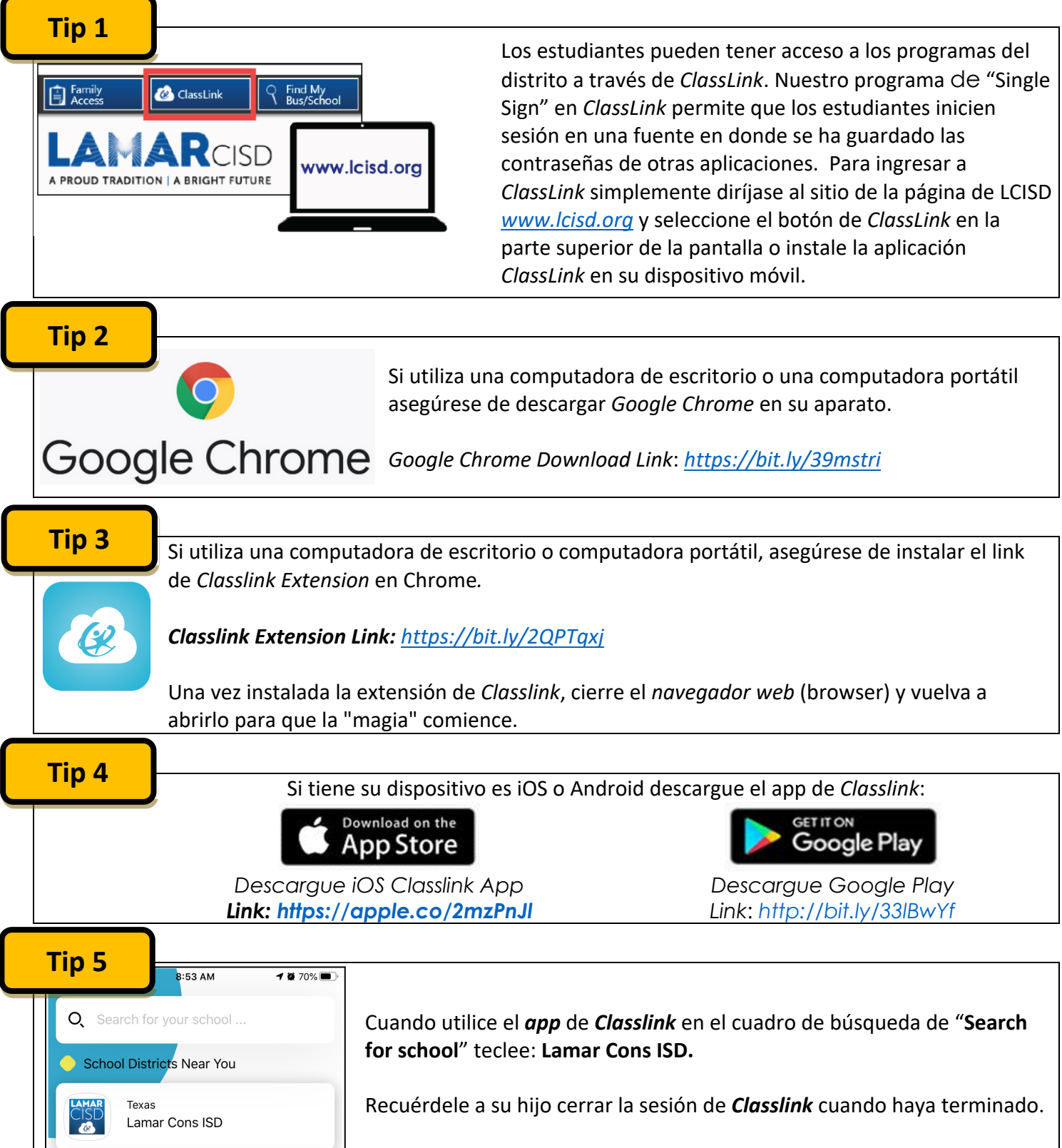